#### www.pittsburg.k12.ca.us

# A Tour of Tools and Resources

NEW TEACHER ORIENTATION AUGUST 15, 2014

### www.pittsburg.k12.ca.us

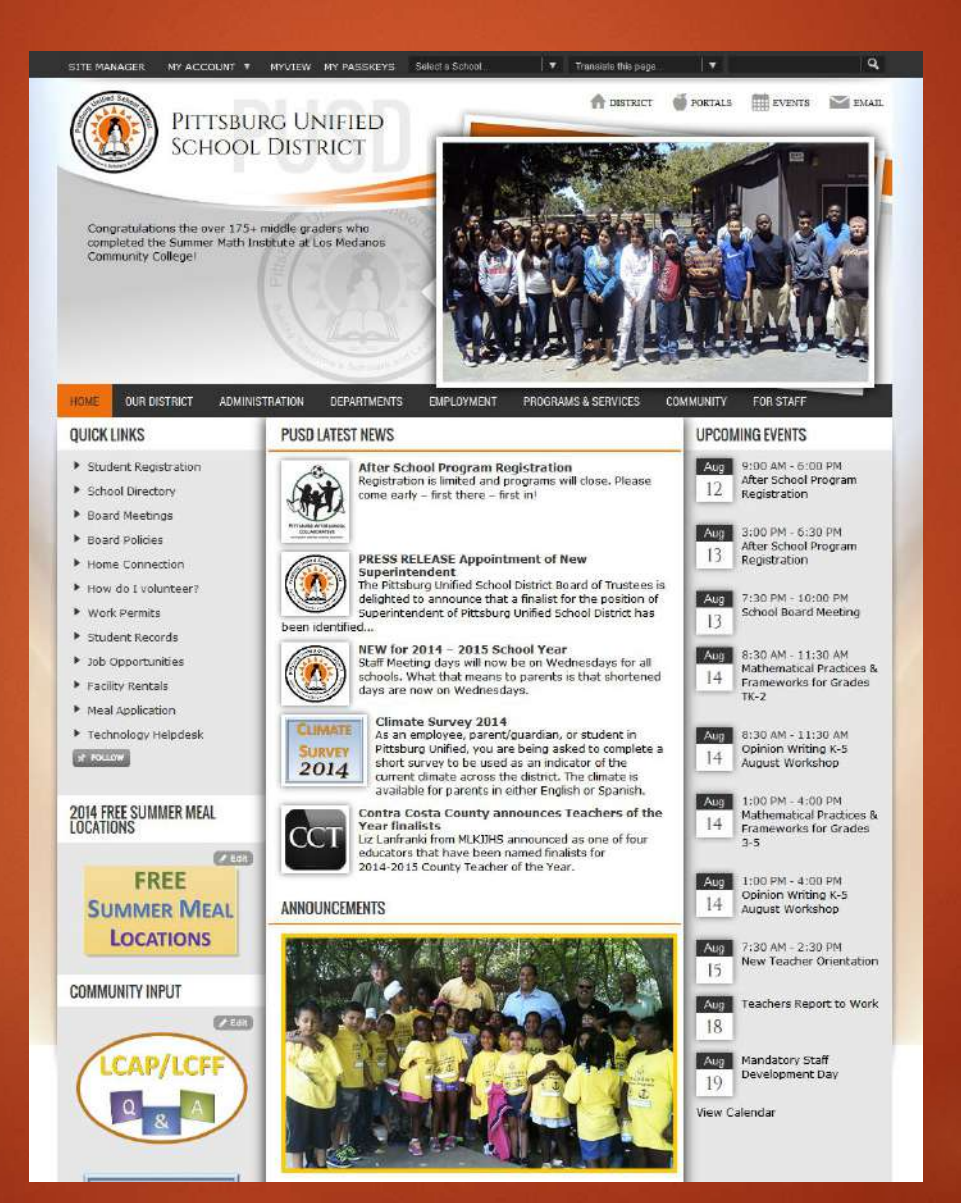

### Overview

New Teacher Orientation Calendars Portals Outlook Web Access PUSD Spam & Virus Filter

**Teacher Resources Teacher Share** Instructional Resources Pittsburg Learning Model **Behavioral Learning** Model Frequently Asked Questions

# Friendly Names

Friendly Names are added right after the web address and begin with a "/" so you can go directly to a page.

For example: www.pittsburg.k12.ca.us/nto

New Teacher Orientation - /nto

Calendars

- /districtcalendar

- Portals
- Outlook Web Access

- /portals
- /owa

### Friendly Names

Teacher Resources Teacher Share Instructional Resources Pittsburg Learning Model **Behavioral Learning** Model

- /teacherresources

- /teachershare

- /plm

- /b/m

- /instructionalresources

## New Teacher Orientation /nto

NTO is meant to supplement your hard work today.

Found under "Programs & Services"

|                                                                         |                                                                        | c                                                                                                    |  |  |  |
|-------------------------------------------------------------------------|------------------------------------------------------------------------|----------------------------------------------------------------------------------------------------|--|--|--|
|                                                                         | n                                                                      | a set shall                                                                                                    |  |  |  |
| After School Program                                                    | Health and Safety Team                                                 | • Sale Scribbis                                                                                                    |  |  |  |
|                                                                         | Home Connection                                                        | <ul> <li>Safety Data Sheets</li> </ul>                                                                                                    |  |  |  |
| <ul> <li>Beginning Teacher Support and<br/>Assessment (BTSA)</li> </ul> | I                                                                      | School Attendance Review Board (SARB)                                                                                                    |  |  |  |
| Behavior Learning Model (BLM)                                           | <ul> <li>Injury and Illness Prevention Program</li> </ul>              | <ul> <li>SchoolPool</li> <li>Single Plans for Student Achievement<br/>(SPSA)</li> <li>Student Accountability Report Card (SARC)</li> <li>Student Enrollment</li> <li>Summer School Programs</li> <li>Supplemental Educational Services (NCLB)</li> <li>Surveys</li> </ul> |  |  |  |
|                                                                         |                                                                        |                                                                                                    |  |  |  |
| California Healthy Kids Survey (CHKS)                                   | • LOFFICAP                                                             |                                                                                                    |  |  |  |
| Champions for Chan                                                      | Mental Health and Behavior Support                                     |                                                                                                    |  |  |  |
| Child Abuse Report                                                      | • MOT Health and Safety Team                                           |                                                                                                    |  |  |  |
| College Bound                                                           | N                                                                      |                                                                                                    |  |  |  |
| <ul> <li>Common Core State Standards (CCSS)</li> </ul>                  | New Teacher Orientation (NTO)                                          |                                                                                                    |  |  |  |
|                                                                         | No Child Left Behind (NCLB)                                            |                                                                                                    |  |  |  |
| <ul> <li>District Advisory Committee (DAC)</li> </ul>                   | Ρ                                                                      | Technology Helpdesk                                                                                                    |  |  |  |
| District Wellness Committee                                             | Parental African American Achievement     Collaborative Team (BANACT)  | υ                                                                                                    |  |  |  |
| Dual Immersion (DI)                                                     | Dittoburg Indopendent Learning Conter                                  | Uniform Complaint Form                                                                                                    |  |  |  |
|                                                                         | · Picaboly independent Learning center                                 | Uniform Complaint Procedure                                                                                                    |  |  |  |
| <ul> <li>Early Childhood Education</li> </ul>                           | Pittsburg Learning Model (PLM)                                         | w                                                                                                    |  |  |  |
| Economic Impact Aid (EIA) Funding                                       | • Portals                                                              | • Williams/Valenzuela Complaint Form<br>• Work Permit                                                                                                    |  |  |  |
| Education Protection Account                                            | Professional Development                                               |                                                                                                    |  |  |  |
| Employee Health and Wellness                                            | <ul> <li>Program Improvement &amp; School Choice<br/>(NCLB)</li> </ul> |                                                                                                    |  |  |  |
| Eporgy Mapagement                                                       |                                                                        |                                                                                                    |  |  |  |

# New Teacher Orientation /nto

Contains information from this event for your reference

Plus, contact numbers, links and presentations from today

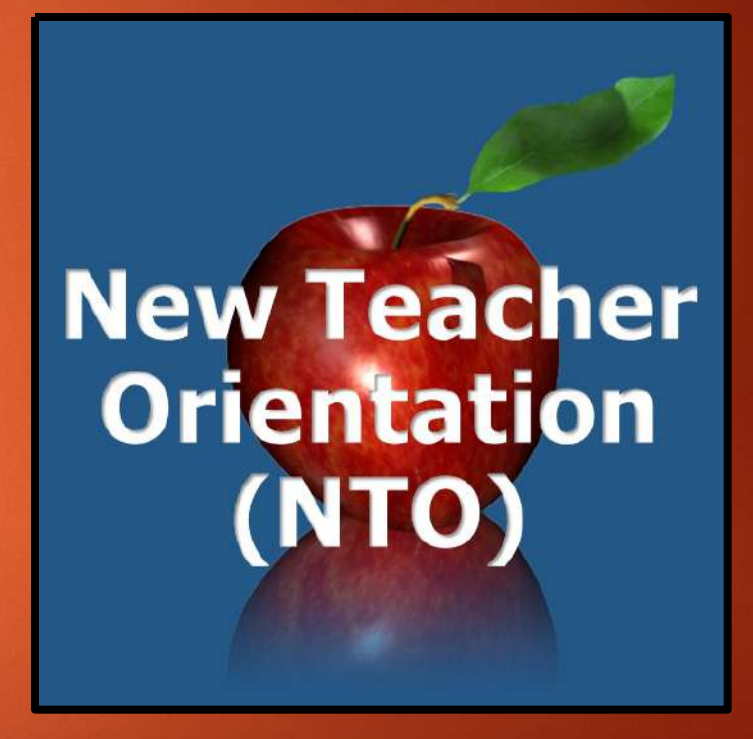

# Calendars /districtcalendar

The two easiest and most convenient methods to access the webpage are:

- 1. Click on "EVENTS" to access your sites main calendar
- 2. Click on "View Calendar" at the bottom of any "UPCOMING EVENTS"

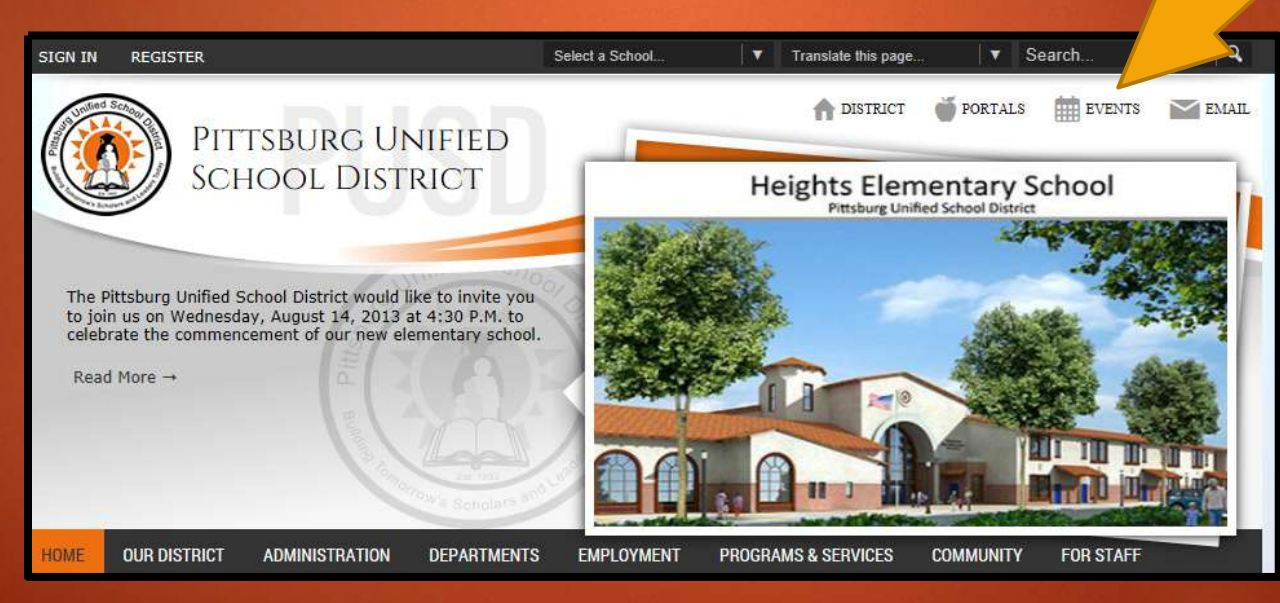

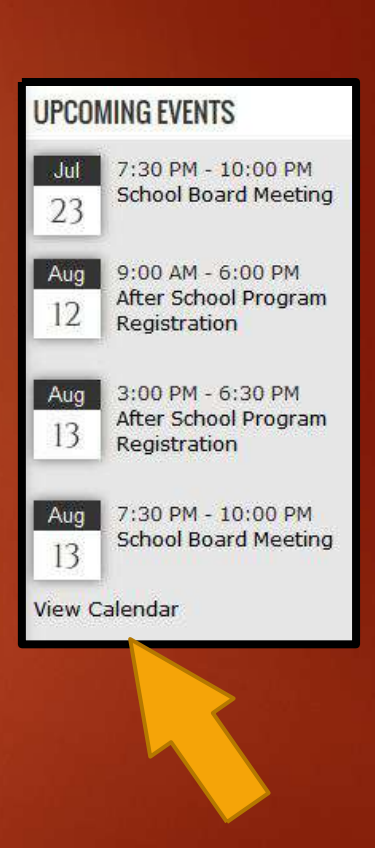

# Calendars /districtcalendar

The "Calendar" has multiple views similar to your email's calendar: Day Week Month

List

| uly                                              | 20                  | 14                                     |                     |                     |    |       |         |                            | 🔒 ★ Му                    | / Events 🛹 Exp                  | ort x FOLLOW                                                                                  | J RSS J ICA |
|--------------------------------------------------|---------------------|----------------------------------------|---------------------|---------------------|----|-------|---------|----------------------------|---------------------------|---------------------------------|-----------------------------------------------------------------------------------------------|-------------|
| Today                                            | Ĺ                   | Day                                    |                     | ] We                | ek | Month | I≡ List |                            |                           |                                 | < July                                                                                        | - 2014 - >  |
| J                                                | Jul 2               | 2014                                   |                     |                     |    | Sun   | Mon     | Tue                        | Wed                       | Thu                             | Fri                                                                                           | Sat         |
| 6 7<br>13 14                                     | 1<br>8<br>15        | 2 3<br>9 10<br>16 17                   | 4<br>11<br>18       | :<br>1:<br>15       |    |       |         | 1                          | 2                         | 3                               | 4<br>Independ                                                                                 | 5           |
| 20 21<br>27 28                                   | 22<br>29            | 263 24<br>30 31                        | 25                  | 26                  | 6  |       | 7       | 8                          | 9                         | 10                              | 11                                                                                            | 12          |
| A                                                | ug                  | 2014                                   | 1                   | 2                   |    |       |         |                            |                           |                                 |                                                                                               |             |
| 3 4<br>10 11<br>17 18<br>24 25<br>31<br><b>S</b> | 5<br>12<br>19<br>26 | 5 7<br>13 14<br>20 21<br>27 28<br>2014 | 8<br>15<br>22<br>29 | 9<br>16<br>23<br>30 | 13 |       | 14      | 15<br>8:00am<br>Service Sp | 16                        | 17<br><b>8:00am</b><br>Summer M | 18<br><b>9:00am</b><br>Algebra A<br><b>8:00am</b><br>High Scho<br><b>8:00am</b><br>Service Sp | 19          |
| 1<br>7 8<br>14 15                                | 2<br>9<br>16<br>23  | 3 4<br>10 11<br>17 18<br>24 25         | 5<br>12<br>19<br>26 | 6<br>13<br>20<br>27 | 20 |       | 21      | 22                         | 23<br>7:30pm<br>School Bo | 24                              | 25                                                                                            | 26          |
| 28 29                                            | 30                  |                                        | 20                  | 41                  | 27 |       | 28      | 29                         | 30                        | 31                              |                                                                                               |             |

# Portals /portals

Portals are in the cloud or internal websites that are used by Pittsburg Unified School District to access tools and Resources.

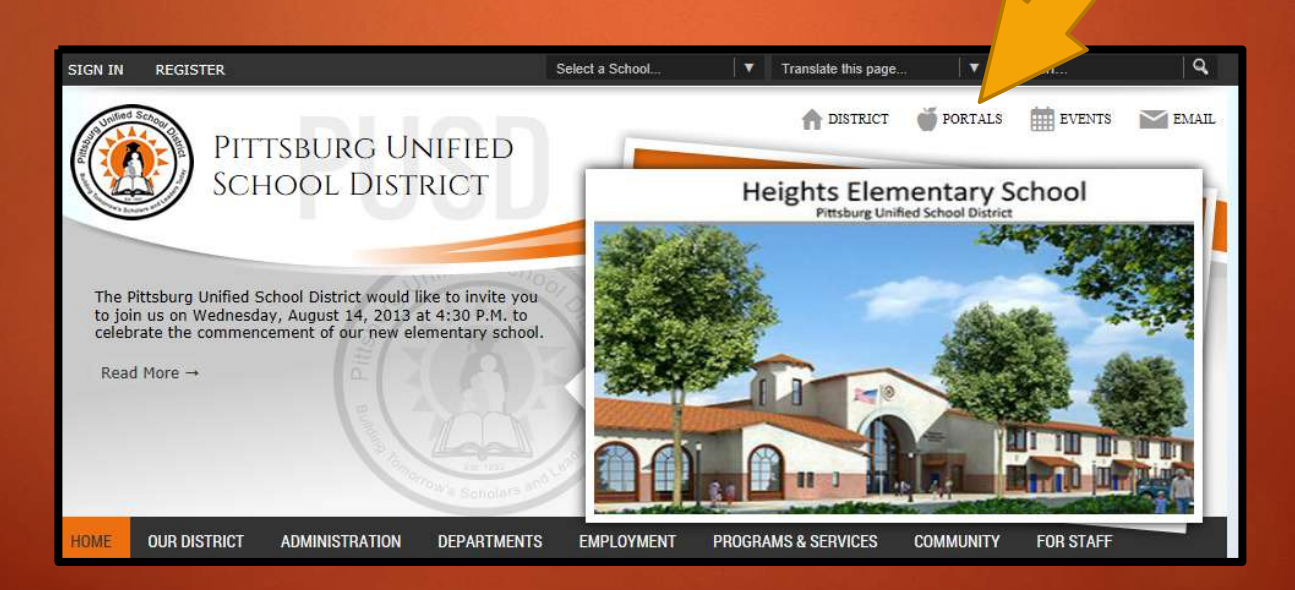

# Portals /portals

# Internet Resources

It is separated into Parent and Employee pages.

A few of the Employee resources are listed below:
Outlook Web Access
Aeries Gradebook
Aeries Browser Interface
Technology Helpdesk

# Outlook Web Access /owa

The two easiest and most convenient methods to access the webpage are:

- Go straight to the website URL: <u>https://mail.pittsburg.k12.ca.us/owa</u>
- 2. Click on the "Email" icon in the upper right hand corner of any school or district home page

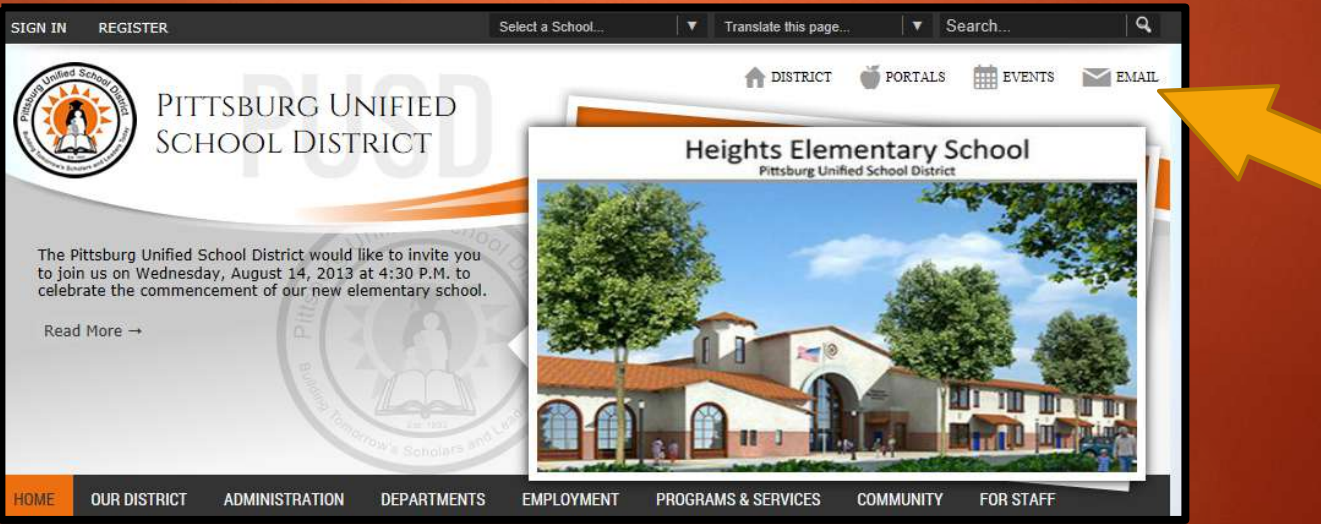

# Outlook Web Access /owa

That will bring you to the Office Outlook Web Access home page.

Log in using your network user account and password.

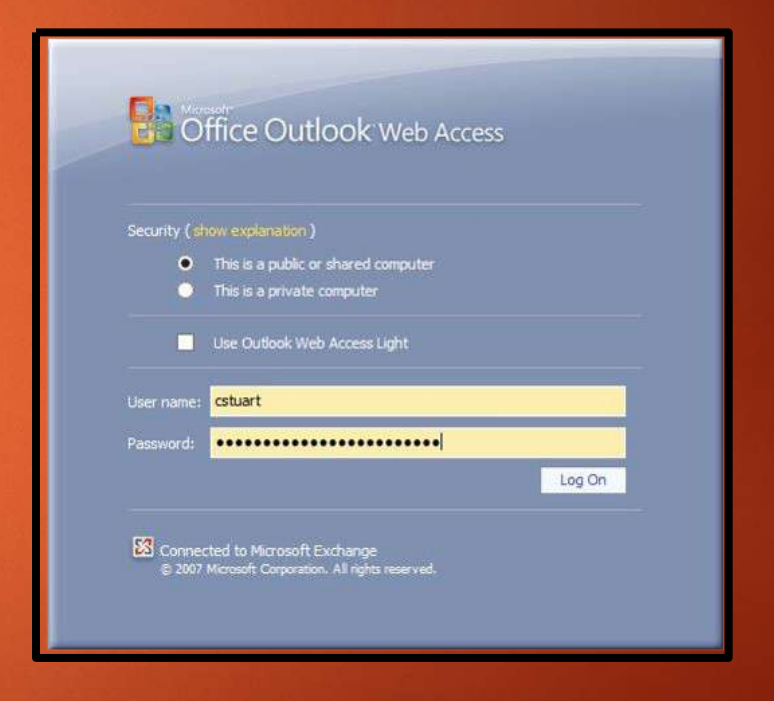

# Outlook Web Access /owa

#### This opens your PUSD mailbox

| Office Outlook Web Access                                                                                                   | Type here to search    | This Folder 🗸                 |               | ddress Book 🔋 Options 🎯 | Log Off |
|----------------------------------------------------------------------------------------------------|------------------------|-------------------------------|---------------|-------------------------|---------|
| 🚊 Mail                                                                                                    | 😰 New Message 🛛 🎦 Move | 🗙 Delete   🐻 Junk   🇟 🔤   🖺 C | hedk Messages | 0<                      |         |
| Calendar                                                                                                    | 1 🗹 问 From             | Subject                       |               | Received 👻              | Size    |
| S Contacts                                                                                                    | PUSD Spam &            | Viru Spam Quarantine !        | Summary - (6) | 7/16/2014 5:59 AM       | 25 KB   |
| <ul> <li>Deleted Items (6064)</li> <li>Drafts [49]</li> <li>Inbox (716)</li> <li>Junk E-Mail</li> <li>Sent Items</li> </ul> |                        |                               |               |                         |         |
| Conversation Action Sett 👻 🎒                                                                                                |                        |                               |               |                         |         |

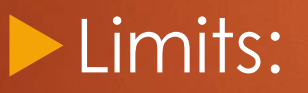

Can send attachments up to <u>50 MB</u> in size

<u>2.0 GB</u> mailbox maximum size

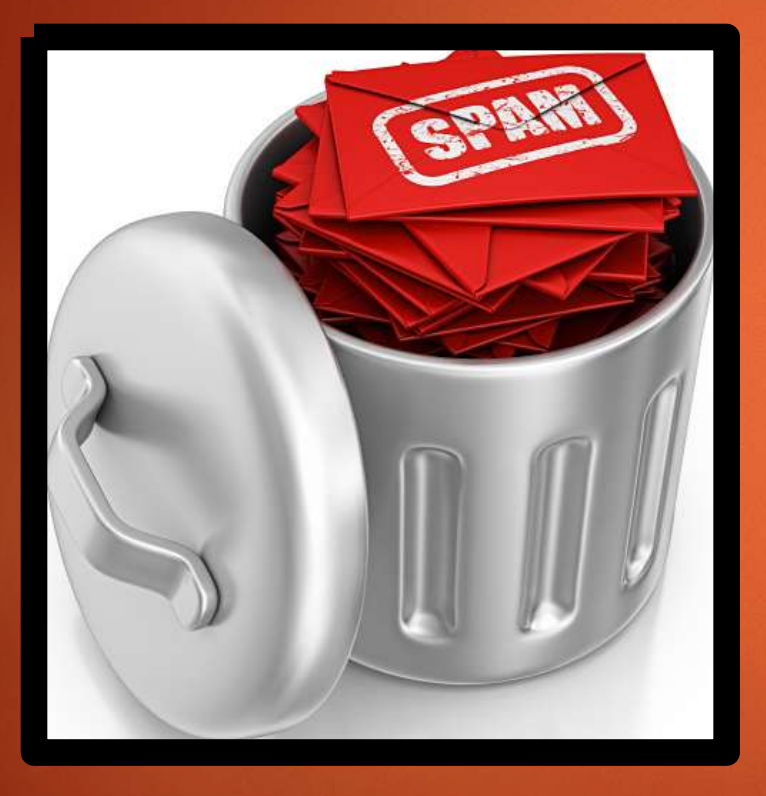

**PUSD Spam filter:** Provided by Barracuda Average emails received and processed per day -27,000 Percentage of email that is blocked – 95%

#### Spam Quarantine Summary's are set to deliver on a daily basis

| Office Outlook Web Access                                                                                                   | Type here to search      | This Folder            | · 2                   | 🔛 Address Book | Doptions          | Log Off |
|----------------------------------------------------------------------------------------------------|--------------------------|------------------------|-----------------------|----------------|-------------------|---------|
| 🚖 Mail                                                                                                    | 😰 New Message 🛛 🎦 Move 🖒 | CDelete   🐻 Junk   🙈 🔜 | Check Messages        |                | M                 |         |
| Calendar                                                                                                    | 📍 🔟 问 From               | Subject                |                       |                | Received 👻        | Size    |
| Contacts                                                                                                    | PUSD Spam & V            | iru Spam Quai          | rantine Summary - (6) |                | 7/16/2014 5:59 AM | 25 KB   |
| <ul> <li>Deleted Items (6064)</li> <li>Drafts [49]</li> <li>Inbox (716)</li> <li>Junk E-Mail</li> <li>Sent Items</li> </ul> |                          |                        |                       |                |                   |         |
| Conversation Action Sett 👻 🏳                                                                                                | ľ                        |                        |                       |                |                   |         |

If you don't receive one then you did not receive an email that requires a check

#### Example:

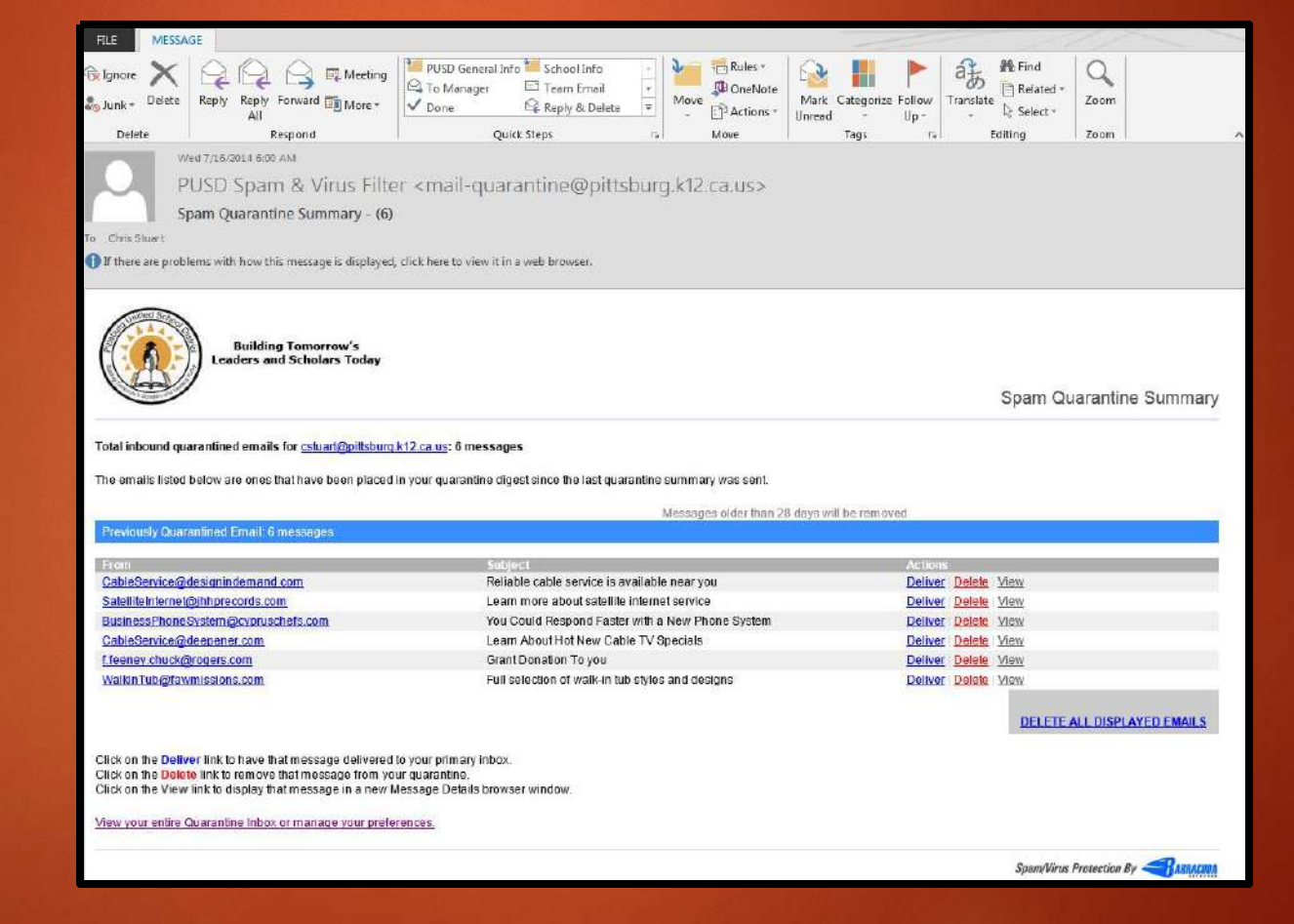

#### If email is mistakenly blocked click on "Deliver" to have it sent to your mailbox

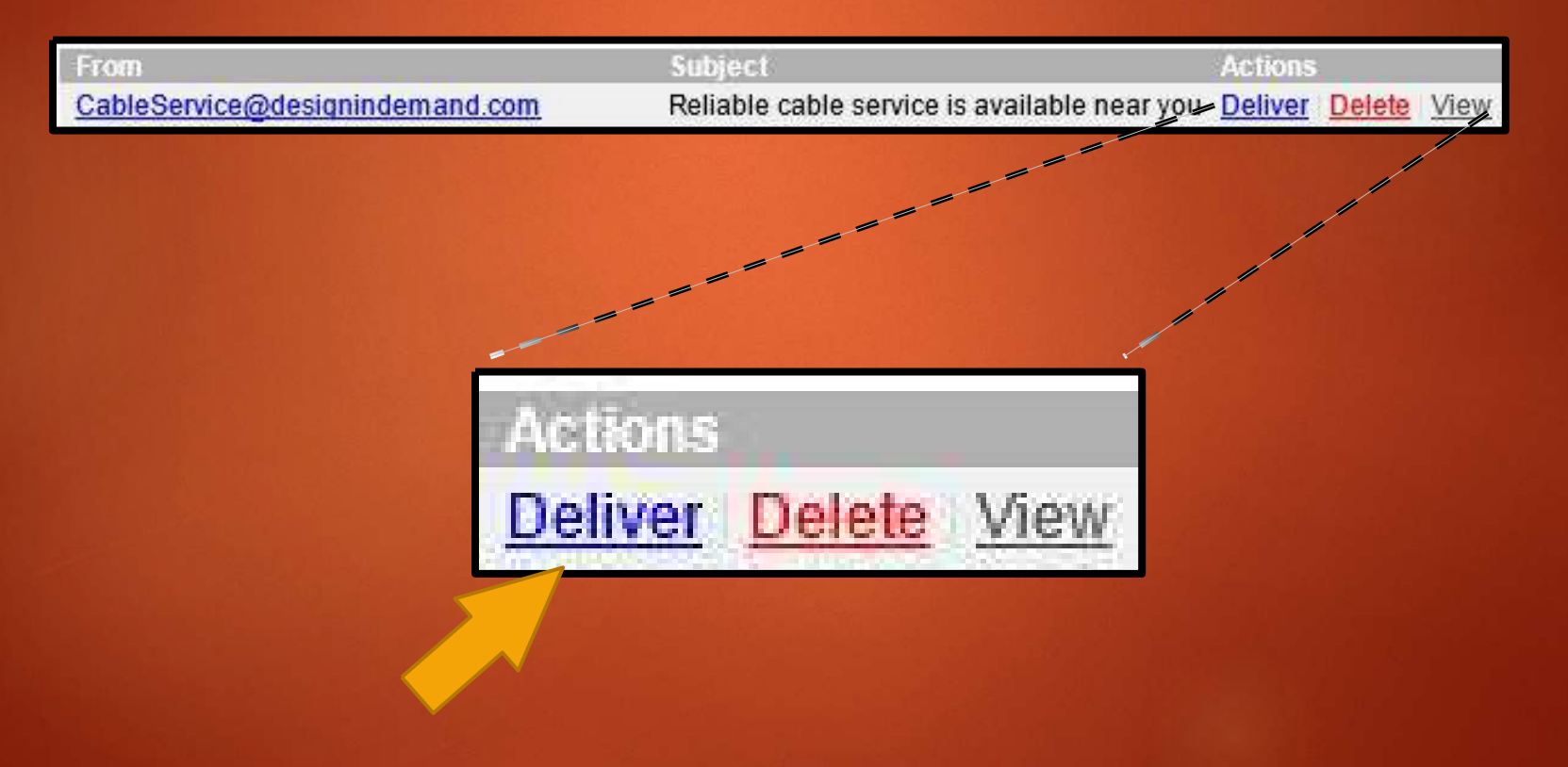

### Teacher Resources /teacherresources

Teacher Resources can be found under "FOR STAFF". The page is similar to the "Portals" page but is oriented towards teachers.

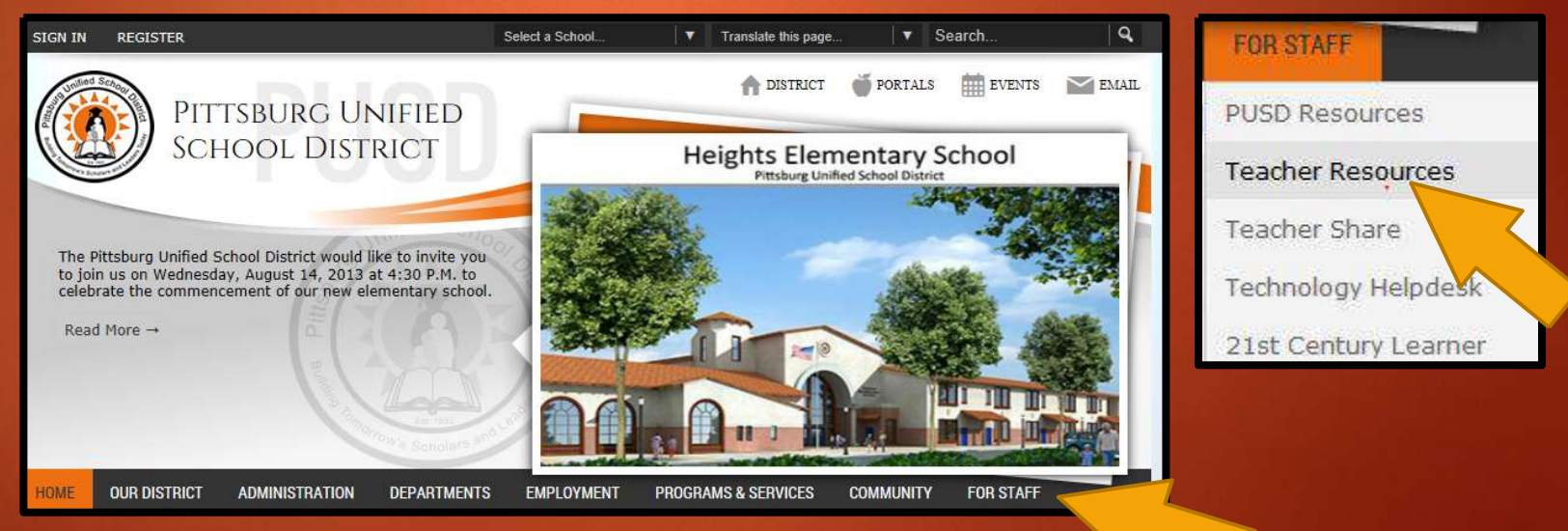

# Teacher Resources /teacherresources

A few of the resources are listed below:

- Instructional Resources
- Sight Word PowerPoints
- CCSS Sites
- Ed1stop
- California Department of Education
- Illuminate

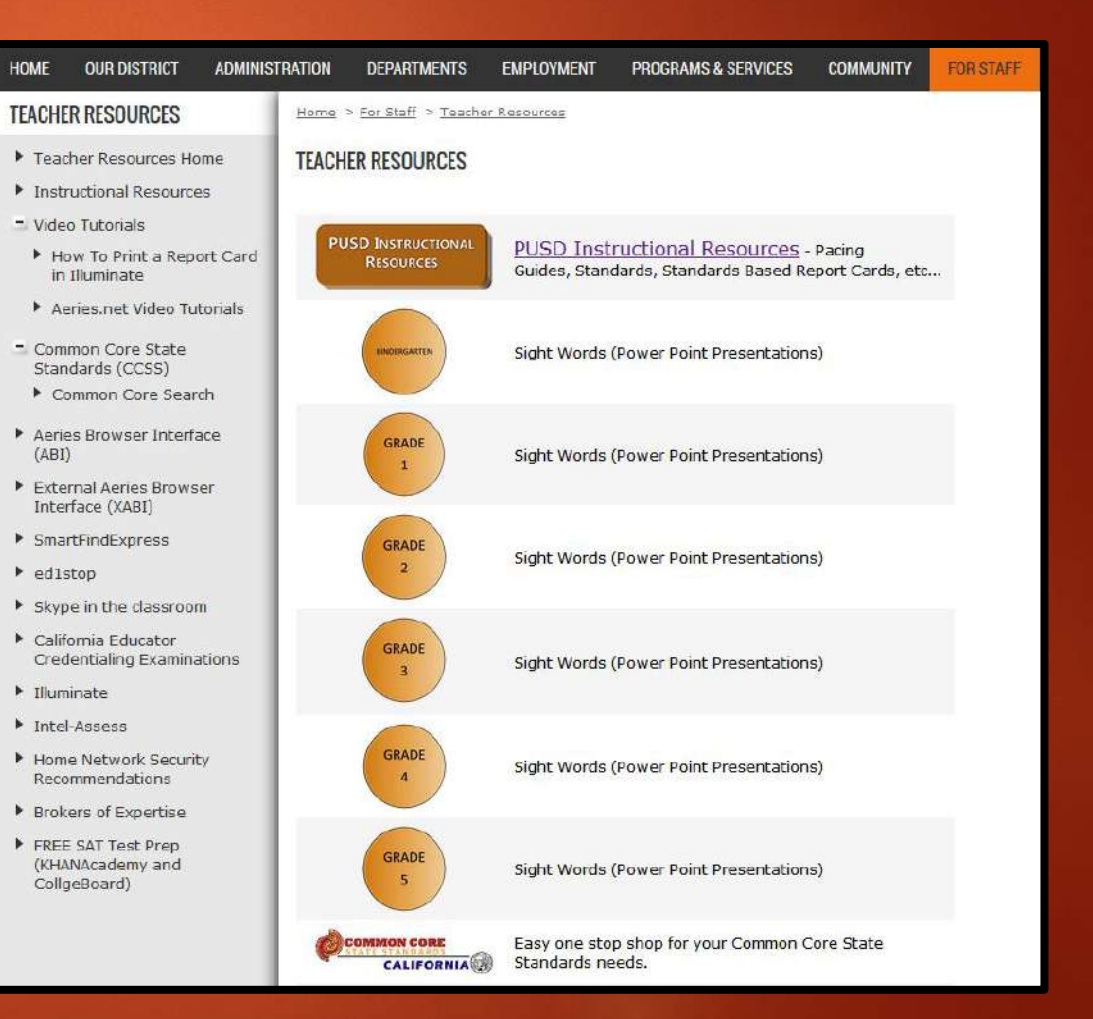

### Teacher Share /teachershare

#### A shared location for resources being used in classrooms. It is found under "FOR STAFF"

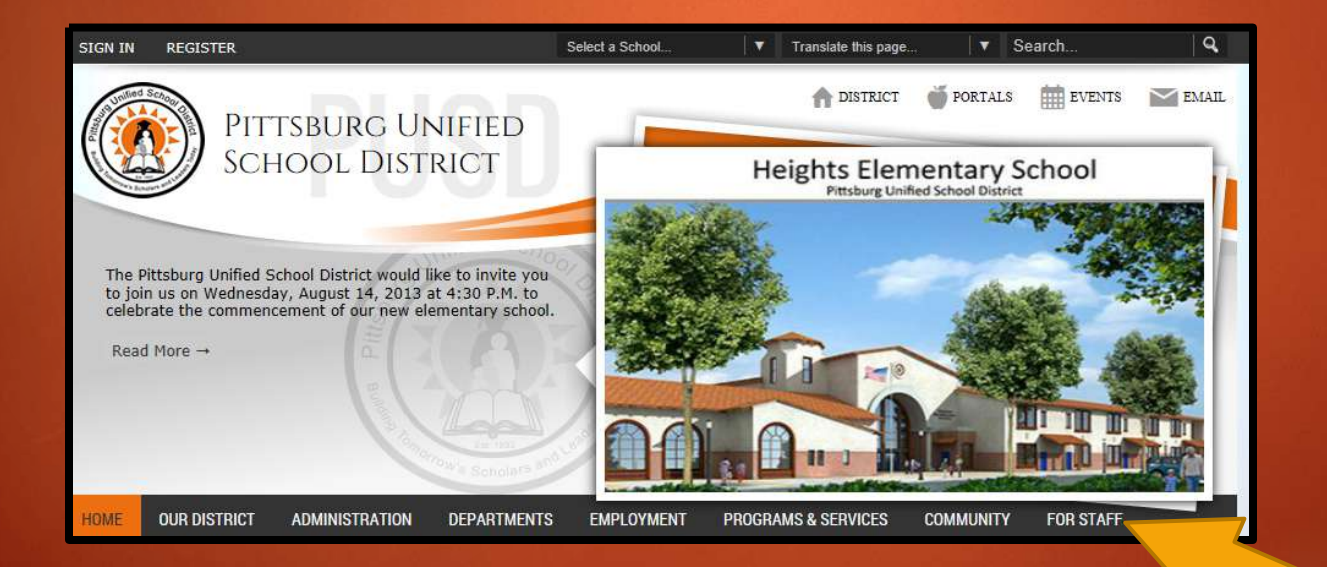

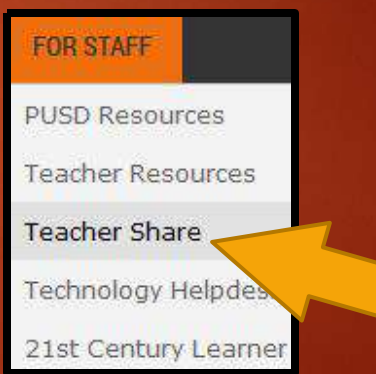

# Teacher Share /teachershare

#### Contains:

- Lesson plans
- Pictures of anchor charts
- Activity ideas
- Website links
- Chants and Songs
- Teaching strategies

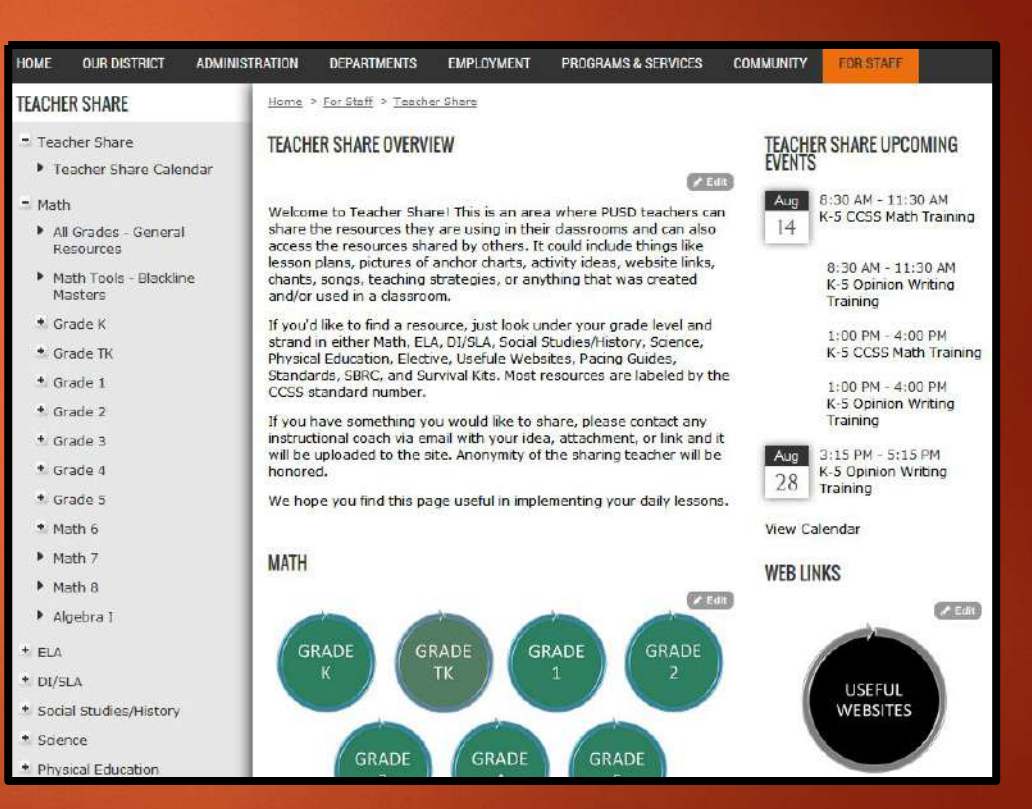

## Instructional Resources /instructionalresources

Instructional Resources can be found under "DEPARTMENTS" then click on "CURRICULUM & INSTRUCTION"

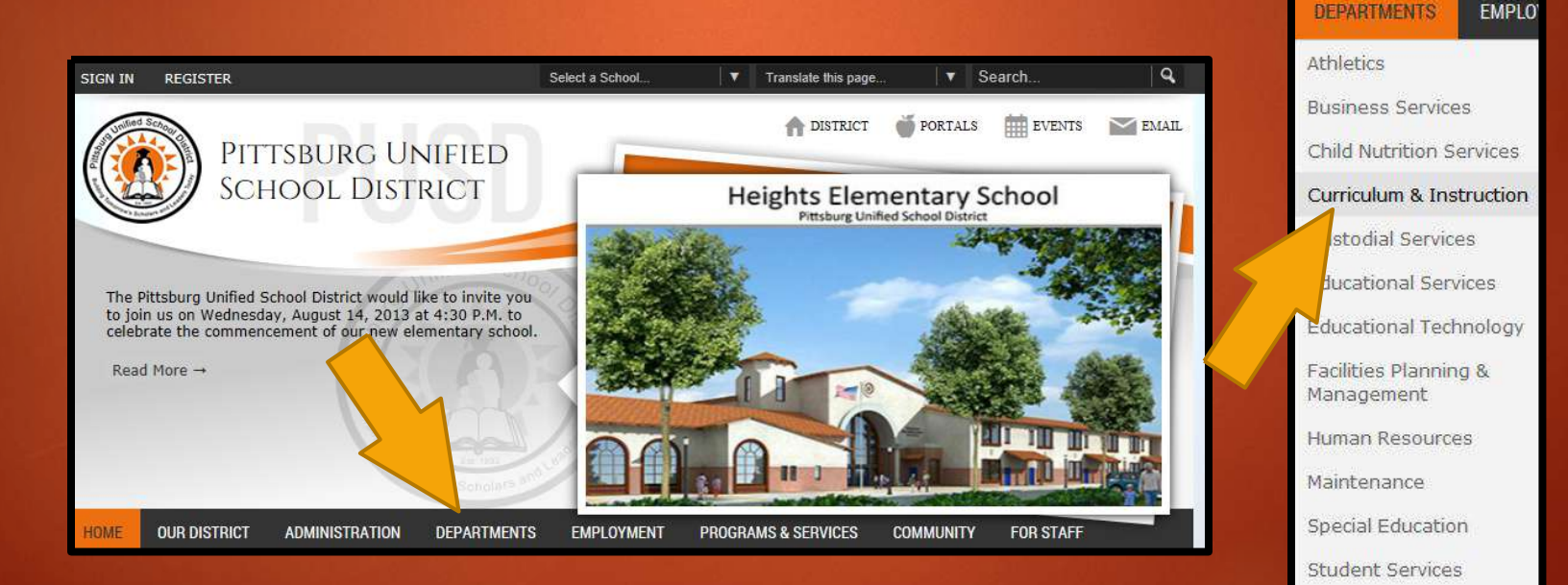

Transportation

### Instructional Resources /instructionalresources

#### Then click on "Instructional Resources Home" in the left hand column

| HOME OUR DISTRICT ADMINIS                                  | TRATION                                                                                                    | DEPARTMENTS                              | EMPLOYMENT                   | PROGRAMS & SERVICES                                                 |  |  |
|------------------------------------------------------------|----------------------------------------------------------------------------------------------------|------------------------------------------|------------------------------|---------------------------------------------------------------------|--|--|
| CURRICULUM & INSTRUCTION                                   | Home > Departments > Curriculum & Instruction                                                                                                    |                                          |                              |                                                                     |  |  |
| <ul> <li>Curriculum &amp; Instruction<br/>Home</li> </ul>  | CURRICULUM AND INSTRUCTION OVERVIEW                                                                                                    |                                          |                              |                                                                     |  |  |
| <ul> <li>Pittsburg Learning Model<br/>Home</li> </ul>      | Welcor                                                                                                    | me to the Curr                           | riculum and In               | ✓ Edit<br>struction Department. Our<br>ool sites to ensure that the |  |  |
| <ul> <li>Common Core State<br/>Standards (CCSS)</li> </ul> | highest quality curriculum, instructional strategies, and materials are<br>provided to all students. The department provides professional<br>development opportunities for all staff, facilitates textbook adoptions,<br>and provides ongoing review of course content to ensure alignment to<br>state standards. |                                          |                              |                                                                     |  |  |
| Instructional Resources Home     Kindergarten              |                                                                                                    |                                          |                              |                                                                     |  |  |
| ▶ Grade 1                                                  | We als                                                                                                    | so work closely wi<br>Jement system      | th our data<br>to analyze    |                                                                     |  |  |
| Figure 2                                                   | assess<br>improv                                                                                                    | sment results in<br>e instruction. All o | order to                     |                                                                     |  |  |
| Grade 3                                                    | is a                                                                                                    | rticulated with                          | preschool                    |                                                                     |  |  |
| Grade 4                                                    | admini                                                                                                    | strators. The depa                       | artment also                 | 18 ×                                                                |  |  |
| F Grade 5                                                  | helps<br>betwe                                                                                                    | facilitate p<br>en schools, paren        | oartnerships<br>its, and the | ~~                                                                  |  |  |
| Figure 6                                                   | commu                                                                                                    | inity aimed at hi                        | igh student                  |                                                                     |  |  |
| ▶ Grade 7                                                  | achiev                                                                                                    | entenció                                 |                              |                                                                     |  |  |

Standards & Frameworks

Grade 8

# Instructional Resources /instructionalresources

/ Edit

These resources include print, graphic, and electronic materials that provide models of authentic language use, including academic language, in authentic contexts, And these instructional resources expand parents'; ability to communicate with teachers,

to actively engage in their children's schooling, and to participate meaningfully in

Home > Departments > Curriculum & Instruction

INSTRUCTIONAL RESOURCES OVERVIEW

educational decision making.

The base of this instruction are our Pacing Guides, Standards, and Standards Based Report Cards.

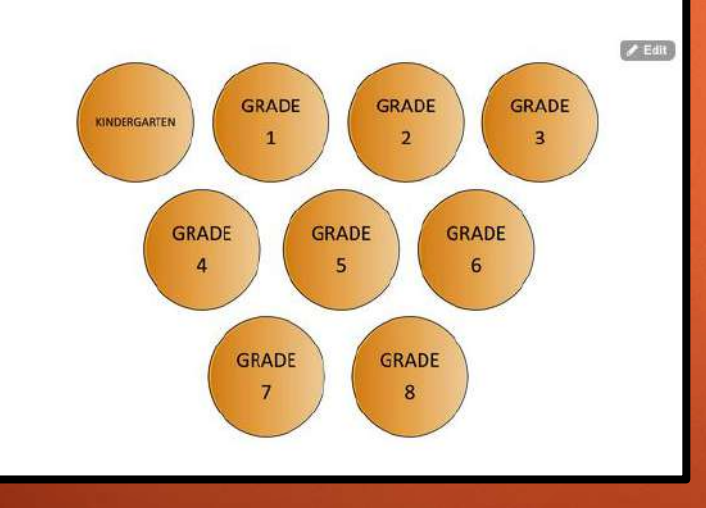

Organized by grade and contains: Pacing Guides Standards **Standards Based Report** Cards Survival Kits

# Pittsburg Learning Model /plm

Instructional Resources can be found under "DEPARTMENTS" then click on "CURRICULUM & INSTRUCTION".

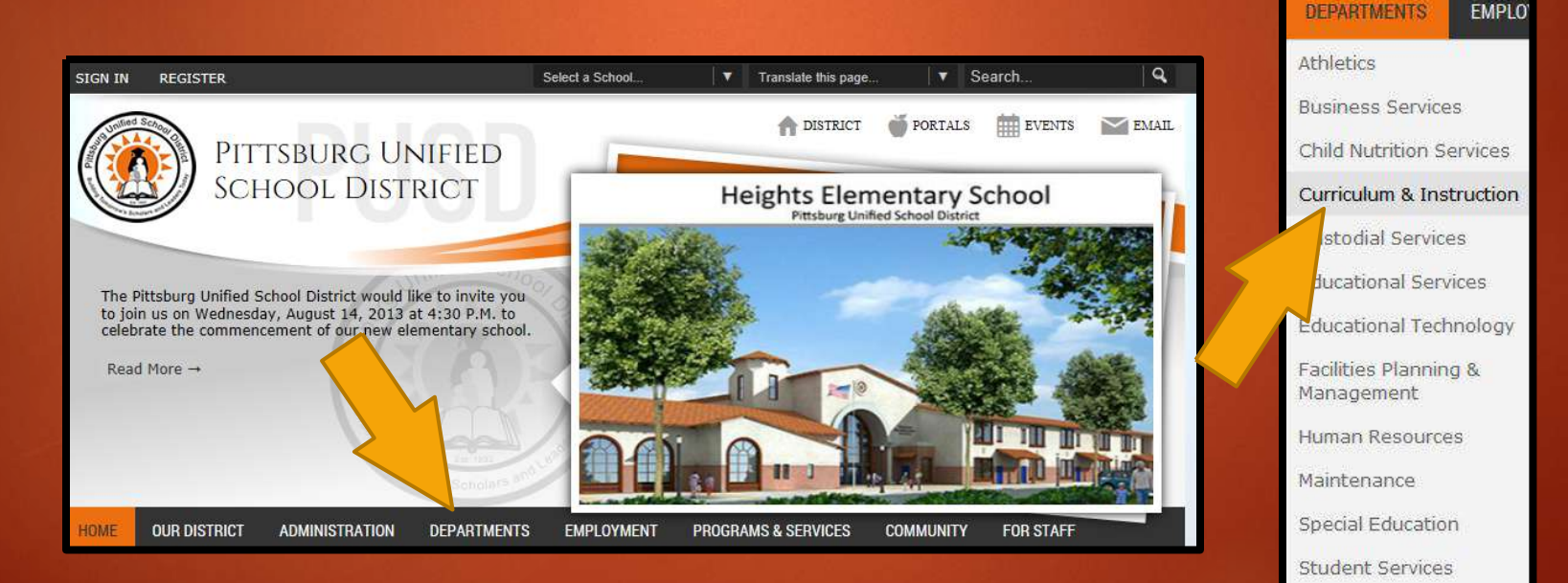

Transportation

# Pittsburg Learning Model /plm

#### Then click on "Pittsburg Learning Model" in the left hand column.

| HOME OUR DISTRICT ADMINIS                                              | TRATION                                                                                                    | DEPARTMENTS                       | EMPLOYMENT                 | PROGRAMS & SERVICES |  |  |  |
|------------------------------------------------------------------------|----------------------------------------------------------------------------------------------------|-----------------------------------|----------------------------|---------------------|--|--|--|
| CURRICULUM & INSTRUCTION                                               | Home > Departments > Curriculum & Instruction                                                                                                    |                                   |                            |                     |  |  |  |
| Curriculum & Instruction<br>Home                                       | CURRICULUM AND INSTRUCTION OVERVIEW                                                                                                    |                                   |                            |                     |  |  |  |
| <ul> <li>Pittsburg Learning Model</li> <li>Home</li> </ul>             | Welcome to the Curriculum and Instruction Department. Our commitment is to work closely with school sites to ensure that the                                                                                                    |                                   |                            |                     |  |  |  |
| * Common Core State<br>Standards (CCSS)                                | highest quality curriculum, instructional strategies, and materials are<br>provided to all students. The department provides professional<br>development conservatives for all staff facilitations to the effect of the strategies.       |                                   |                            |                     |  |  |  |
| <ul> <li>Instructional Resources Home</li> <li>Kindergarten</li> </ul> | and provides ongoing review of course content to ensure alignment to<br>state standards.<br>We also work closely with our data<br>management system to analyze<br>assessment results in order to<br>improve instruction. All of this work |                                   |                            |                     |  |  |  |
| • Grade 1                                                              |                                                                                                    |                                   |                            |                     |  |  |  |
| Grade 2                                                                |                                                                                                    |                                   |                            |                     |  |  |  |
| Grade 3                                                                | is a                                                                                                    | ticulated with                    | preschool                  |                     |  |  |  |
| Forade 4                                                               | administrators. The department also                                                                                                    |                                   |                            | R. B.               |  |  |  |
| Figure 5                                                               | helps<br>betwe                                                                                                    | facilitate p<br>en schools, paren | artnerships<br>ts, and the | 77                  |  |  |  |
| Figure 6                                                               | commu                                                                                                    | inity aimed at hi                 | gh student                 |                     |  |  |  |
| Grade 7                                                                |                                                                                                    |                                   |                            |                     |  |  |  |

Standards & Frameworks

Grade 8

# Pittsburg Learning Model /plm

Critical Elements of the Four Questions

- What do we want all students to learn?
- How will we know when our students have mastered the essential learning?
- How will we respond when learning did not take place?
- How will we respond when learning did not take place?

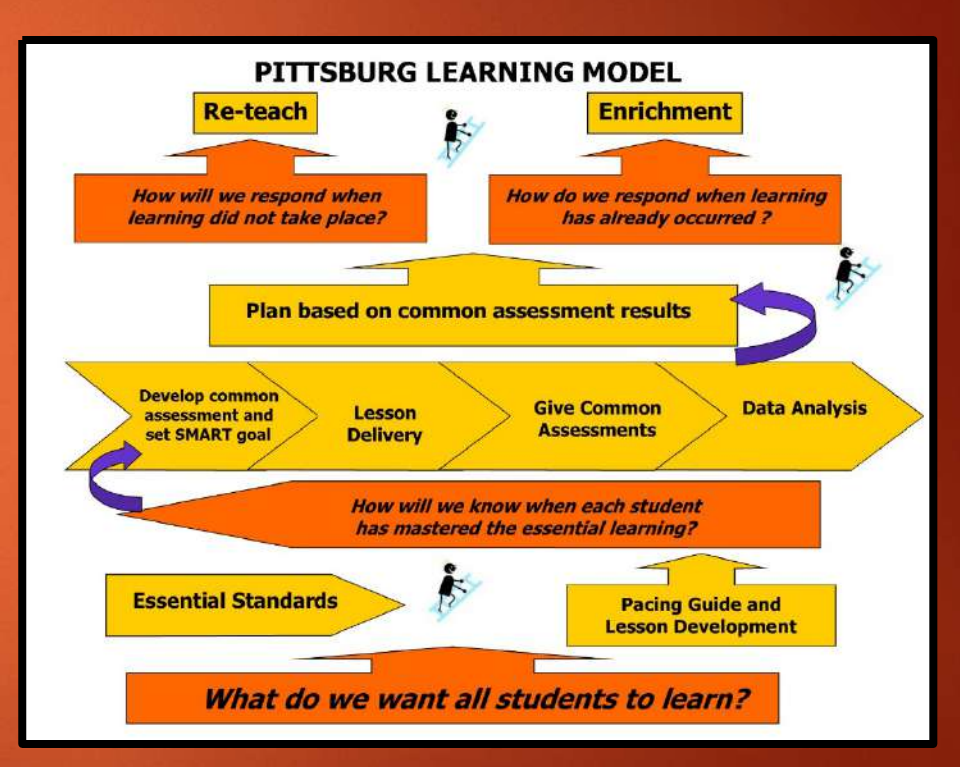

# Behavioral Learning Model /blm

Found under "Programs & Services"

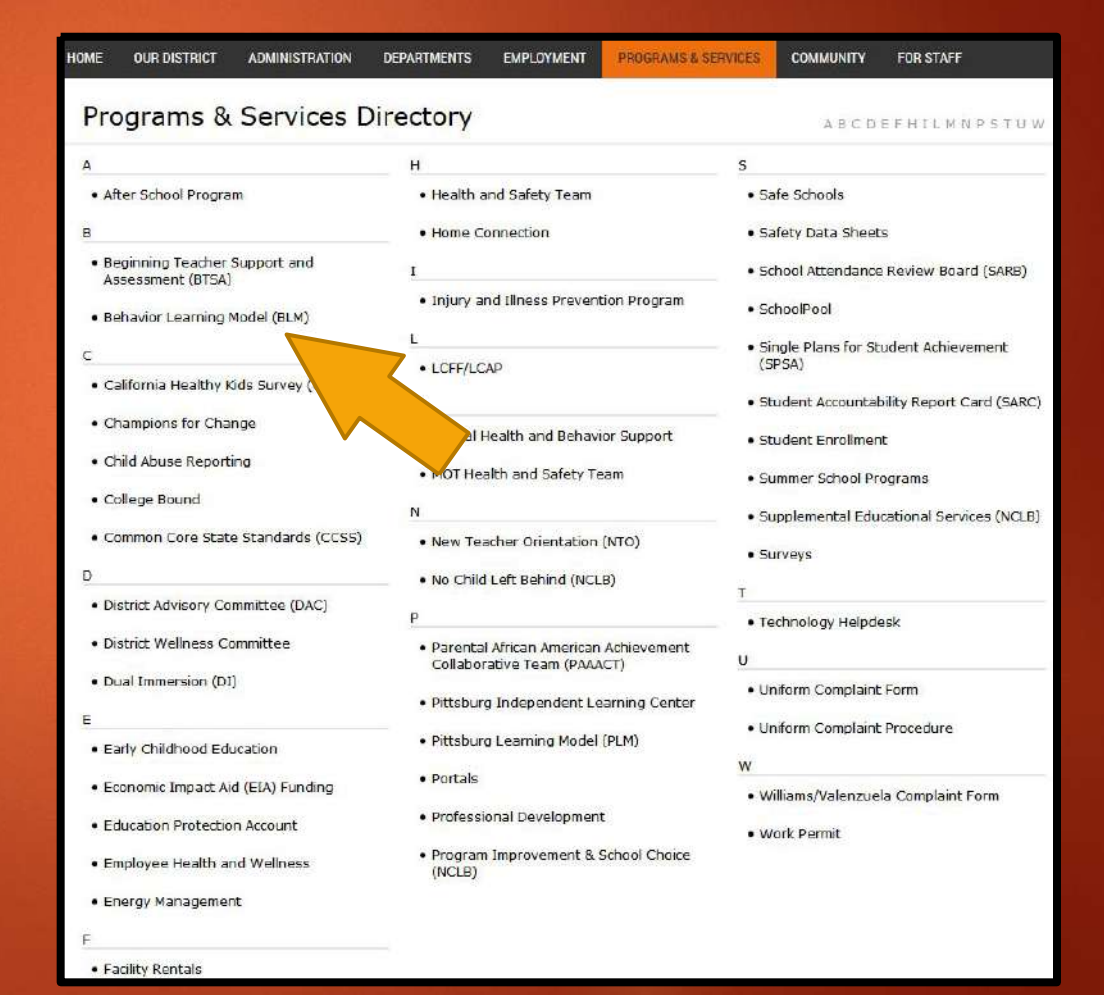

# Behavioral Learning Model /blm

3Be's
Be Safe
Be Respectful
Be Responsible

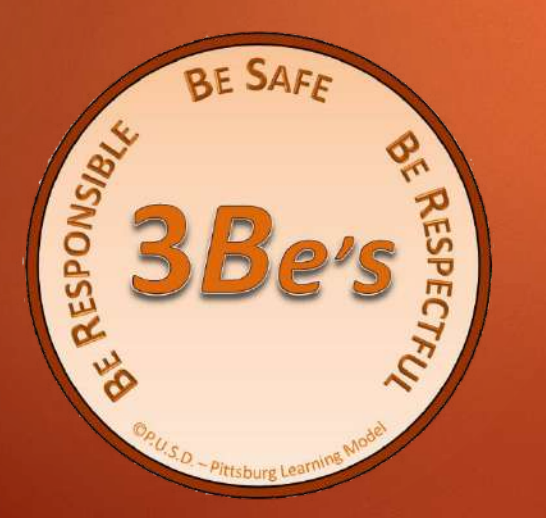

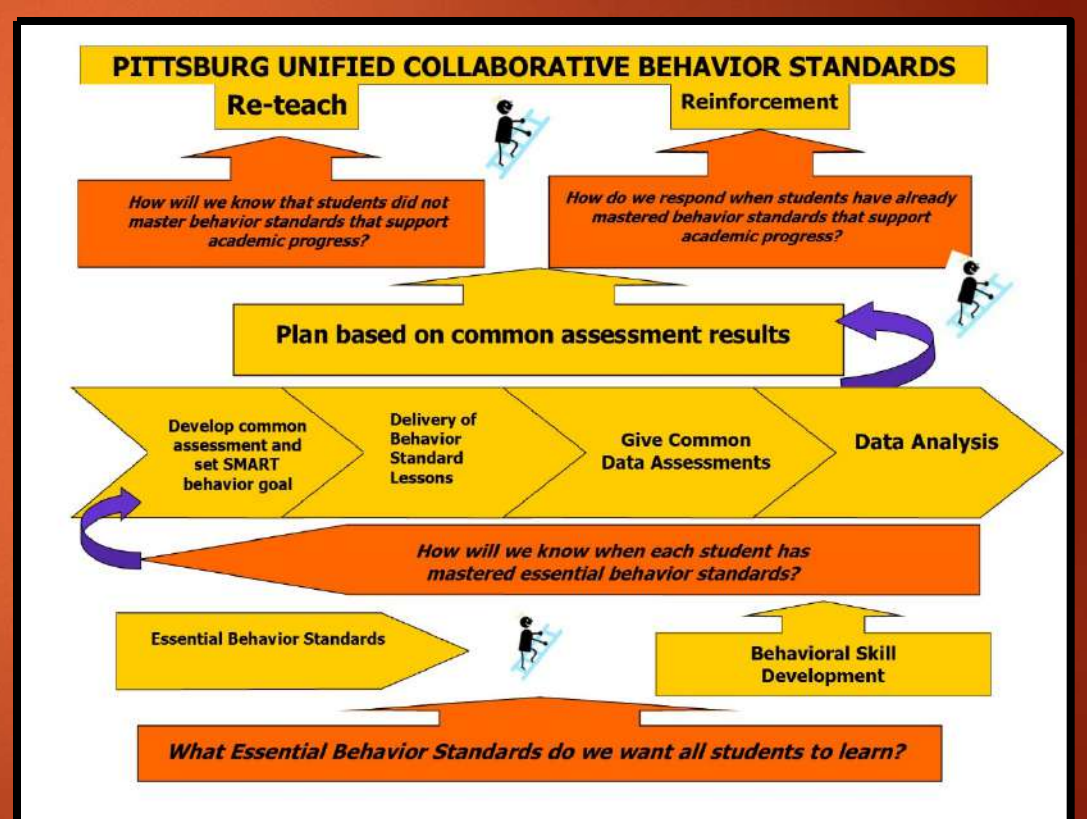

Questions???

# Thank you

# Have a great year!!!